## 华南农业大学财务网上申报系统功能更新说明

### 更新内容:

- 1、完善工作内容、工作时间、职称的填报模块。
- 2、新增证明人、经办人"线上审批"功能。

#### 一、基本流程(以研究生科研劳务为例)

选择【发放项目】—>选择【经费项目】—>填写【发放明细】—>点击【线上审批】—>

点击【提交】(红色部分为本次功能更新流程)

#### 二、具体步骤

1、选择【发放类型】,从科研卡列支研究生三助金应选择"研究生科研劳务;

2、选择【经费项目】;

3、填写发放明细:

在进行人员信息填报时,务必填写工作内容、承担工作量信息。其中,申报专家咨询费

、课酬、劳务费等时,需要如实填写"职称"栏目,内容不详的单据会进行退单处理。

第三步:人员明细填报 ◎

| +新增行                  | 前期除行しま       | 导出 上学生模板等 | 注言学会   | ● 模板存取                | 主: 测试单据 |    |                     |    |             |   |  |  |  |  |
|-----------------------|--------------|-----------|--------|-----------------------|---------|----|---------------------|----|-------------|---|--|--|--|--|
|                       |              |           |        |                       |         |    |                     |    |             |   |  |  |  |  |
| 发放信息 流水号:202304102589 |              |           |        |                       |         |    |                     |    |             |   |  |  |  |  |
| 序号                    | 学号           | 学生姓名      | 银行卡号   | <b>埴写内容(必须与本项目相关)</b> | 单价      | 数量 | 工作期间(具体到x年x月x日)     | 操作 | 研究生三助金(科研类) |   |  |  |  |  |
| 1                     | 202111310113 | 李宁        | Nodata | 协助科研                  | 1       |    | 1 20230325-20230330 |    |             | 1 |  |  |  |  |

4、点击【线上审批】。根据发放业务所需提供的证明材料,点击【上传附件】。同时,系统会提示审批级次,其中"证明人"须由经办人或项目负责人在"网上审批系统"中指定。如录入人为"项目负责人",则需另外指定"经办人",经办人、证明人、项目负责人应为不同的三个人。

经办人在【劳务申报系统】提交页面按实际情况选择【线下提交】或【线上审批】,两 种流程只能选择一种,不可重复申报。选择线上审批的,不需要提交纸质材料。如涉及无国内 银行卡的外籍人员劳务申报等情况,仍需选择【线下提交】,则需打印申报单,亲笔签名(或 生成电子签章)后投递至报账大厅214。

| 第四步 | 保存提交 | 1        |  |
|-----|------|----------|--|
| -   |      | 457549-4 |  |

# 5、完成后点击【提交】。(申报流程结束)

| ▶ 学生审               | 批    |       |       |        |        |               |                  |  |  |  |  |  |
|---------------------|------|-------|-------|--------|--------|---------------|------------------|--|--|--|--|--|
| 单据经费信息              |      |       |       |        |        |               |                  |  |  |  |  |  |
| 年:                  | 2023 |       | 月:    | 04     |        | 流水号:          | 202304102585     |  |  |  |  |  |
| 部门编号:               | 5300 |       | 项目编号: | F21    |        | 发放类型:         |                  |  |  |  |  |  |
| 金額:                 | 1    |       | 发放方式: | 网银发放   |        | 摘要:           | 比放等1人研究生三助金(科研类) |  |  |  |  |  |
| 审批级发                | 欠    | 审批角色  |       |        | 审批人编号  |               | 审批人名称            |  |  |  |  |  |
| 1                   |      | 业务经办人 |       | 3000   |        | <b>#</b>      |                  |  |  |  |  |  |
| 2                   |      | 证明人   |       |        |        |               |                  |  |  |  |  |  |
| 3                   |      | 项目负责人 |       | 3000 8 |        | ₩.`` <b>`</b> |                  |  |  |  |  |  |
| ★于物件上传说师如有相关生证材料满上传 |      |       |       |        |        |               |                  |  |  |  |  |  |
| 删除                  |      |       |       |        | 上传文件名称 |               |                  |  |  |  |  |  |
| 无规则                 |      |       |       |        |        |               |                  |  |  |  |  |  |
| H 规文 H              | 1000 |       |       |        |        |               |                  |  |  |  |  |  |

劳务申报完成后,系统自动跳转到审批系统进入审批环节,各级审批人务必完成审批

## ,申报单才能推送到财务系统。

| 权限总览                                           | ^   | . ~          | ∻/+ #      | . 欠 | 七动答理         | 8       |   |              |             |        |                      |          |               |                          |                |     |
|------------------------------------------------|-----|--------------|------------|-----|--------------|---------|---|--------------|-------------|--------|----------------------|----------|---------------|--------------------------|----------------|-----|
| 皆 学生劳务申报                                       |     |              |            |     |              |         |   |              |             |        |                      |          |               |                          |                |     |
| <ul> <li>学生劳务发放录入</li> <li>学生劳务发放管理</li> </ul> | ]   | 流水息<br>年: 20 | t览<br>23 、 | √ 月 | : 04 🗸       |         |   |              |             |        |                      |          |               |                          |                |     |
| 图 校内人员其他上薪收入申                                  | 服 + | -<br>        | 4          | в   | 治水三          | M-945   |   | 10.35        | de24        | 地域形态   | 19102 1 (14)22222222 | (#).T.D. | 66 HZ 117 325 | 16475                    | 10111-2210     | ^   |
| <b>11</b> 校外人员劳务申报                             | +   | 1            | 2023       | 04  | 202304102528 | 2.II.St |   | 加速           | 30x*##      | 年1990日 | AD TROVUTED ACTION   | ス組ら      | 細いの末点         | 5米1F                     | A CONSTRUCTION | - 1 |
| 当 工资申报                                         | +   | 2            | 2023       | 04  | 202304102240 | 1       |   | 故等1人研究生三助    | 123         | 等待审批中  |                      |          | 线上审批          | <ul><li>● 更多操作</li></ul> | / 查看           |     |
|                                                |     | 3            | 2023       | 04  | 202304102221 | 1       |   | 故等1人研究生三助    | 123         | 等待审批中  |                      |          | 线上审批          | ● 更多操作                   | / 125          |     |
|                                                |     | 4            | 2023       | 04  | 202304102064 | 1       |   | 放等1人研究生三助    | ceshi shuju | 等待审批中  |                      |          | 线上审批          | ● 更多操作                   | / 宣后           |     |
|                                                |     | 5            | 2023       | 04  | 202304102055 | 1       | - | ,。故被等1人人研究生三 | 测试单据        | 已提交    |                      |          | 线下提交          | ✔ 更多操作                   | / 查看           |     |
|                                                |     | 6            | 2023       | 04  | 202304102043 | 220     |   | "放等1人人研究生三   | 123         | 已提交    |                      |          | 线下提交          | / 更多操作                   | ∕宣誓            | v   |

6、可在【发放管理】查看单据状态和审批流程。(以学生劳务为例)

7、劳务费无纸化申报的注意事项:

(1) 申报单提交"线上审批"后,业务经办人需登录【财务审批系统】进行网上审批。

提交线上审批后申报单无法修改,因此需注意录入信息准确,材料齐全,如被退回需要重 新提交审批。

(2)为了安全使用签章,审批人登录财务审批系统务必首先修改签章密码,电子签章与手 写签名同等效力,若泄露密码存在财务冒签风险,请务必妥善保管。

- (3) 经办人在【网上申报系统】提交页面按实际情况选择【线下提交】或【线上审批】,两种
- (4)提交"线上审批"后将无法修改,为避免因发放标准或附件不符合要求的原因造成退单 ,请严格按照发放标准及附件要求申报。

申报完成后需要进行线上审批,操作流程见《财务网上审批系统操作手册》。